# KDDI Smart Mobile Safety Manager 簡易マニュアル (Android)

最終更新日 2012 年 10 月 24 日 Document ver.1.00

# 目次

| 3     |
|-------|
| 4     |
| 6     |
| 10    |
| . 12  |
| 13    |
| 14    |
| 15    |
| 15    |
| · · · |

# 機器の初期設定

Android 機器を Smart Mobile Safety Manager にて管理する場合、下記の手順に従ってエージェントのインスト ールおよびライセンス認証を行ってください。

#### 機器の初期設定 エージェントをインストールする

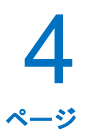

#### エージェントをインストールする

にお問い合わせください。

本製品はエージェントを利用して Android 端末の管理・設定を行います。

下記手順に従って、エージェントのインストールを行ってください。

※インストール時には「提供元不明のアプリ」にチェックを入れる必要があります。チェックを入れていない場 合は、チェックを入れた後インストールを行ってください。

1 ブラウザを起動し、エージェントのダウンロードサ イトのアドレスを赤枠内に入力し、[実行]キーをタ ップします。 ※ダウンロードサイトのアドレスは管理者またはオペレーター

 ①[利用規約]をタップし、利用規約を確認します。
 ②[ダウンロード(APK)]をタップします。
 エージェントのダウンロードを行います。しばらく お待ちください。

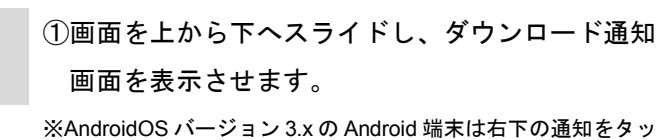

3

プしてください。

②ダウンロードしたエージェントをタップします。

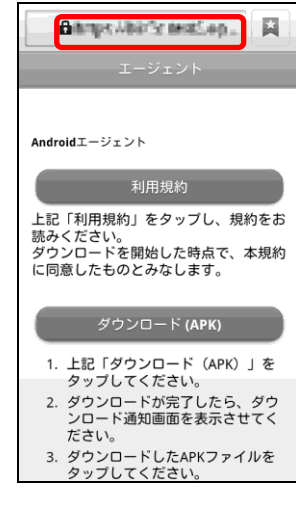

| Adapt Addition and Sept.                                |
|---------------------------------------------------------|
| エージェント                                                  |
|                                                         |
| Androidエージェント                                           |
| 利用規約                                                    |
| 上記「利用規約」をタップし、規約をお<br>読みください。                           |
| ダウンロードを開始した時点で、本規約<br>に同意したものとみなします。                    |
|                                                         |
| ダウンロード (APK)                                            |
| <ol> <li>1. 上記「ダウンロード (APK)」を<br/>タップしてください。</li> </ol> |
| <ol> <li>ダウンロードが完了したら、ダウ<br/>ンロード通知画面を表示させてく</li> </ol> |
| ださい。<br>3. ダウンロードしたAPKファイルを                             |
| タップしてください。                                              |

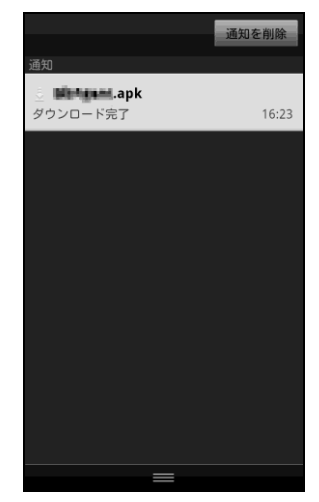

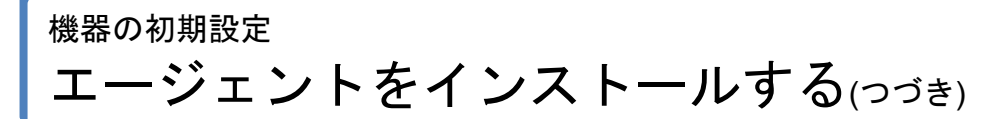

4

5

インストール確認画面が表示されますので、内容を 確認し[インストール]をタップします。

インストールしています。しばらくお待ちください。

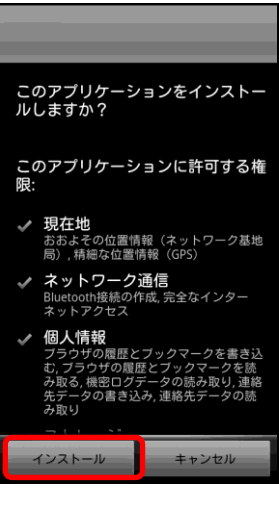

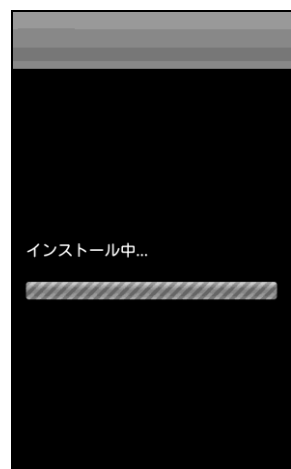

6 インストールが完了しました。 [開く]または[完了]をタップします。

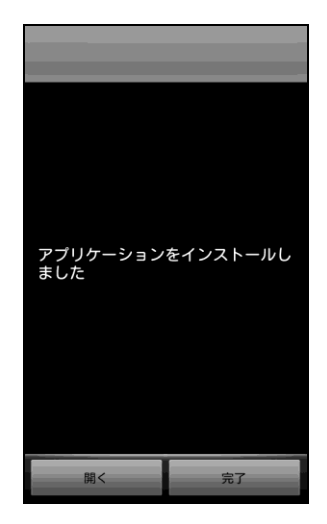

#### ライセンス認証を行う

ライセンス認証を行っていない場合や、一度ライセンス認証を解除し再度ライセンス認証を行いたい場合の手順です。

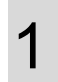

Android 端末のアプリー覧から「KDDI Smart Mobile Safety Manager」アイコンをタップします。 左記のメニュー画面が表示されますので、[ライセン ス認証]をタップします。

2 <sup>利用規約を確認後、「利用規約に同意する」にチェックを入れ、[OK]をタップします。</sup>

3 エージェントインストール直後にライセンス認証を 行った場合は、右記のような画面が表示されます。 [有効にする]をタップします。

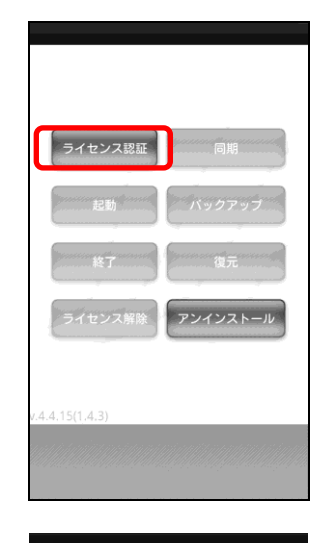

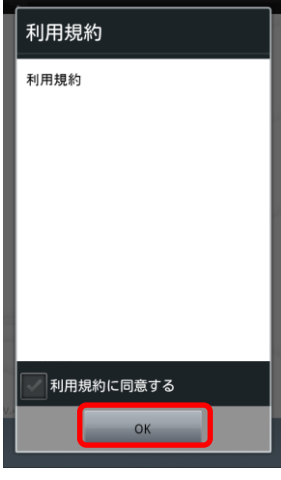

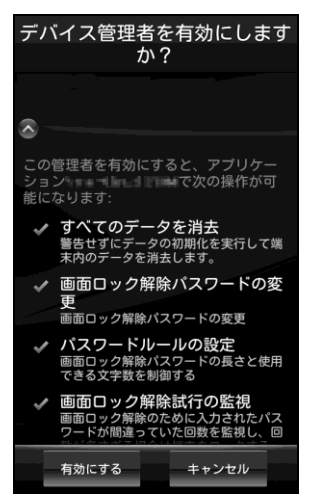

## 機器の初期設定 ライセンス認証を行う(つづき)

4 ①企業コード、認証コードを入力します。
②[送信]をタップします。
※企業コード、認証コードは管理者にお問い合わせください。
※URL は変更不要です。

5 <sup>ライセンス認証を行っています。</sup> しばらくお待ちください。

6 設定が完了しました。 [OK]をタップします

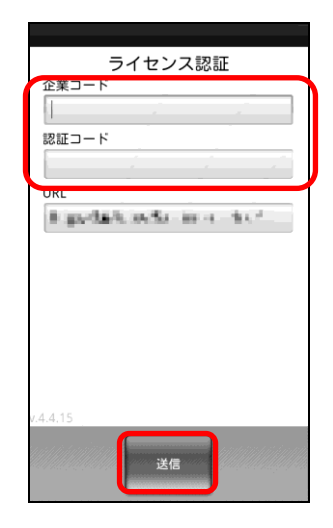

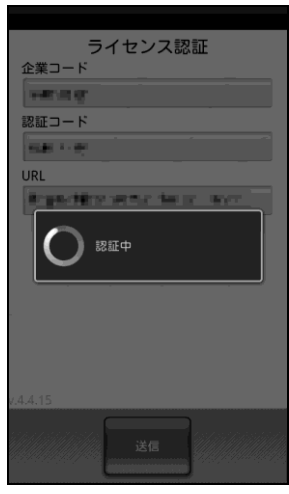

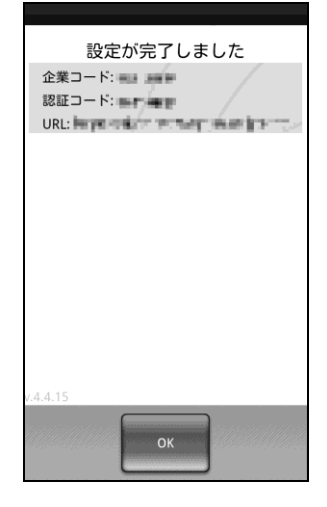

### <sup>機器の初期設定</sup> ライセンス認証を行う(っづき)

8 ~~ÿ

 ユーザー登録を行います。
 ≪ユーザーが登録されていない場合≫
 ①必要事項を入力します。
 ②[次へ]をタップします。
 ※ユーザー登録、機器情報登録を行わない場合は、(A)[閉じる]を タップします。

≪ユーザーが既に登録されている場合≫ 別のユーザーを登録する場合は、[別のユーザーを登 録する](B)をタップします。 別のユーザーを登録せずに次へ進む場合は、[次 へ](C)をタップします。

※ユーザー登録、機器情報登録を行わない場合は、(A)[閉じる]を タップします。

①必要事項を入力します。
 ②[次へ]をタップします。

| 初期登録 🗙 閉じる |
|------------|
|            |
| ユーザー登録     |
| 社員番号       |
|            |
| ×1         |
| 名          |
|            |
| ● 戻る ● 次へ  |
|            |

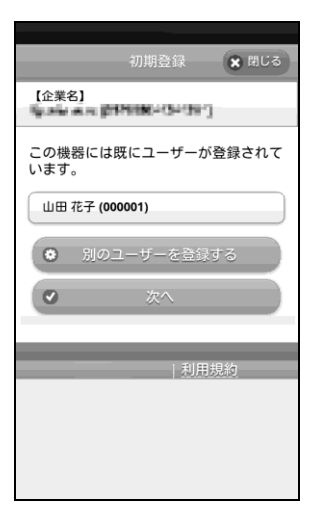

| Am 140 7% Am                                          |
|-------------------------------------------------------|
| 初期登録                                                  |
| 【企業名】<br>「「「「MARANANANANANANANANANANANANANANANANANANA |
| ユーザー登録                                                |
| 社員番号                                                  |
| <u>ut</u>                                             |
|                                                       |
|                                                       |
| ● 戻る ● 次へ                                             |
| 利用規約                                                  |

## 機器の初期設定 ライセンス認証を行う(つづき)

9 ~~ÿ

8

機器情報の登録を行います。 ※機器カスタム項目が登録されていない場合は表示されません。 ※機器情報登録の表示内容は設定により異なります。 ①必要事項を入力します。 ②[次へ]をタップします。 ※機器情報の登録を行わない場合は、(A)[閉じる]をタップしま す。

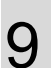

登録が完了しました。 [OK]をタップします。

|                 | 初期登録     | k 💽  | 閉じる |
|-----------------|----------|------|-----|
| 【企業名】           | рично-с- | 999  |     |
| 機器情報聲           | 登録       |      |     |
| 分類1             |          |      |     |
|                 | (未分類)    |      | •   |
| 自由入力分<br>※ 自由入力 | 類1<br>です |      | _   |
|                 |          |      |     |
| ø               | 次へ       |      |     |
| _               |          | 利用規約 |     |
|                 |          |      |     |

| 【企業名】                    |
|--------------------------|
| 登録が完了しました。               |
| 山田 花子 (000001)           |
| 分類 <b>1</b><br>グループ1     |
| 自由入力分類 <b>1</b><br>12345 |
| 🔹 ок                     |
| 利用規約                     |
|                          |
|                          |
|                          |

## <sup>機器の初期設定</sup> Android 端末に最新の設定を反映させる

#### Android 端末に最新の設定を反映させる

管理サイトで行った最新の設定を、すぐに Android 端末に反映させることができます。

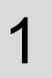

メニュー画面の[同期]をタップします。

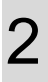

最新の設定を反映しています。

3

エージェントのデバイス管理機能を有効化していな い場合、右記のような画面が表示されます。 [有効にする]をタップします。 ※そのほかサーバーと通信が行われた際に、デバイス管理機能を 有効化していない場合も右記のような画面が表示されますの で[有効にする]をタップします。

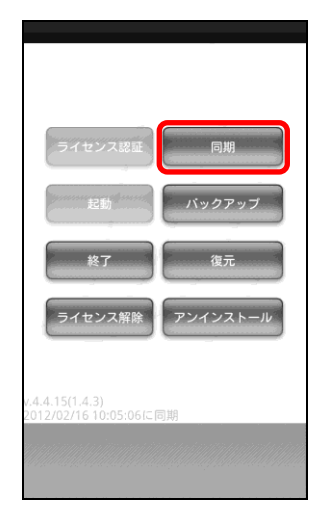

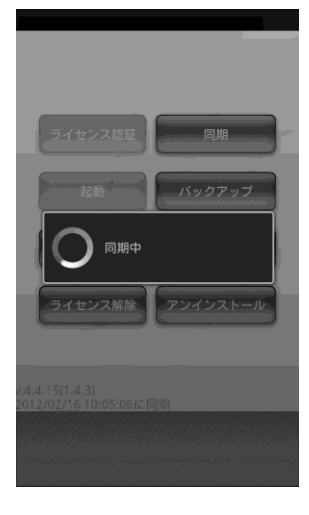

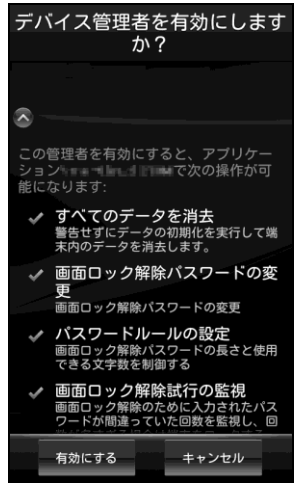

## 機器の初期設定 Android 端末に最新の設定を反映させる(つづき)

設定が反映されました。 同期した時刻が(A)に表示されます。

4

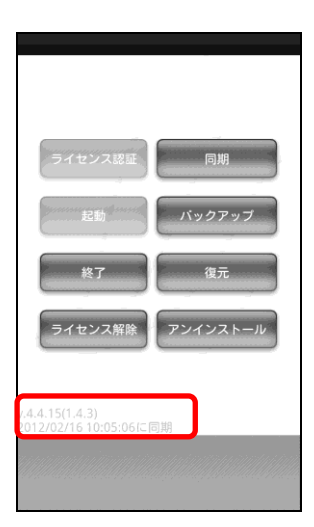

## 機器ヘロック・ワイプをかける

管理サイト上から、管理している機器をロックしたり、ワイプしたりすることができます。

Android 端末においてリモートロックをかけると、本製品独自のロック画面を機器に表示し、第三者による機器の利用を防ぐことができます。

Android 端末ヘリモートロック、リモートワイプを設定する場合、まず始めに、それぞれの設定セットを作成 する必要があります。設定セット作成後、機器ごと、もしくは、分類ごとに設定を行います。

リモートワイプを行った場合、端末を初期化(工場出荷時の状態に戻す)します。

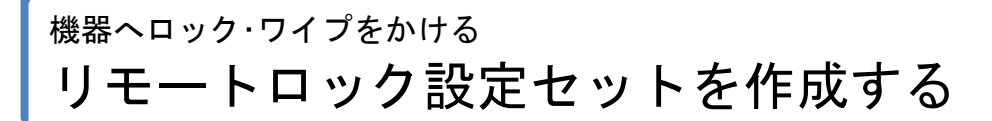

①ページリンクの[メニュー]をクリックします。
 ②「Android-使用制限」の[リモートロック]をクリックします。

必要事項を入力し、[保存]をクリックします。

(C)機器側に表示されるロック画面に表示されるメ

(A)設定名には任意の設定名を入力します。

(B)[ロックする]を選択します。

ッセージを入力します。

2

3

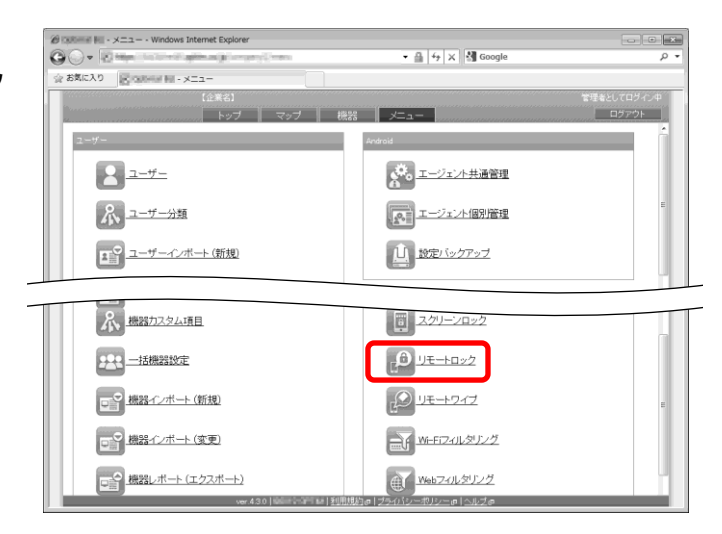

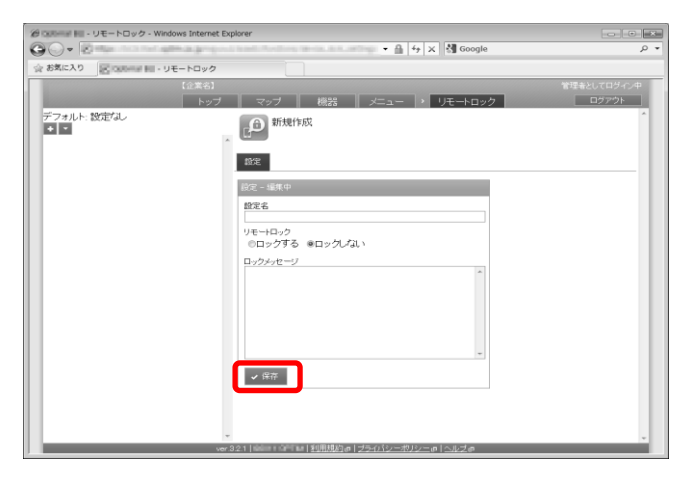

リモートロック設定セットが作成されました。

| · Windows inc        | anne explorer                                            |             |
|----------------------|----------------------------------------------------------|-------------|
| お気に入り いしきほぼ ドレ・リモートロ | v2                                                       |             |
| 123                  | (6)                                                      | 管理者としてログイン中 |
| ······               | トップ マップ 機器 メニュー 🔊 リモートロック 🛲                              | ログアウト       |
| デフォルト:設定なし           | ● 設定を作成しました。                                             |             |
|                      | <sup>^</sup> נים                                         |             |
|                      | 段定                                                       | 神作 •        |
|                      | 80E                                                      |             |
|                      | 設定名                                                      |             |
|                      | リモートロック                                                  |             |
|                      | ロックする<br>ロックメッセージ                                        |             |
|                      | (*30)                                                    |             |
|                      | - / 4里作                                                  |             |
|                      |                                                          |             |
|                      |                                                          |             |
|                      |                                                          |             |
|                      |                                                          |             |
|                      | L.                                                       |             |
|                      | washing to a second the first state of the second second |             |

## <sup>機器ヘロック・ワイプをかける</sup> 機器ごとにリモートロックする

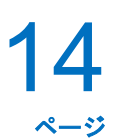

#### 機器ごとにリモートロックする

1 ①機器画面を表示し、リモートロックを行いたい機器を選択します。 ②[設定]をクリックします。

③「リモートロック」の[編集]をクリックします。

| お気に入り 図 「回日日日」 日本務        |                                                                                                    |                                  |                    |
|---------------------------|----------------------------------------------------------------------------------------------------|----------------------------------|--------------------|
| [企業名]                     |                                                                                                    |                                  | 管理者としてログイン         |
| トップ<br>検索 機器名<br>昇積 機器名   | マップ 機器<br>Android機器1 [0901                                                                                                    | <u>メニュー</u><br>2345678] Android機 | ロタアウト<br>器ABC 4 同期 |
| P *                       | $\checkmark$                                                                                                    |                                  |                    |
| Android 税器1 [09012345678] | 家管理 甲根語 🗙                                                                                                    | アプリ 🔍 位置 🔂 パック                   | ージ その他 ・ 操作 ・      |
| 2012/01/30 13:37:52       | エージェント個別管理                                                                                                    | (設定なし)                           | 国ウイルス対策ソフト         |
| 2012/01/30 14:10:12       | ◎ アプリケーション禁止                                                                                                    | (設定なし)                           | 2 設定               |
|                           | SDD-F                                                                                                    | (設定なし)                           | 2 74%              |
|                           | Contraction and the section of the section of the s | (設定なし)                           | ∠ 編集               |
|                           | Blattooth                                                                                                    | (観定なし)                           | 2 編集               |
|                           | 同 スクリーンロック                                                                                                    | (設定なし)                           | 2 編集               |
|                           | ( <sup>0</sup> ) U€-h□v2                                                                                                    | (設定なし)                           | ノ編集                |
|                           | シリモートワイプ                                                                                                    | (設定なし)                           | 2 福先               |
|                           | M-F12-01-9リング                                                                                                    | (設定なし)                           | 2 編集               |
|                           | 3/2 Xiteb Z cluby リング                                                                                                    | (設定なし)                           | 2 編集               |
|                           | × アプリケーション配信                                                                                                    | (設定なし)                           | > 編集               |
|                           | WI-FI                                                                                                    | (設定なし)                           | ∠ 緯朱               |
|                           | お気に入り                                                                                                    | (設定なし)                           | 2 編集               |

2 ①「リモートロック設定セットを作成する」で作成し たリモートロック名を選択します。 ②[保存]をクリックします。

|                                                                                                    | マップ 税器 :<br>Android税器1 [0801234]<br>管理 早桃語 東アカ | <ul> <li>         ・         ・         ・</li></ul> | タ<br>管理をとしてログイン中<br>ログアウト<br>ぐ 同期 |
|----------------------------------------------------------------------------------------------------|------------------------------------------------|---------------------------------------------------|-----------------------------------|
| ☆ 5系に入り<br>(2 年4)<br>株式合<br>料価 株式合<br>料価 株式合<br>2 15/1/20 (1001/23/60/2)<br>の12/01/20 (1012)<br>の12/01/20 (1012)<br>の12/01/20 (1012)<br>(2 15/2)<br>(2 15/2)<br>(2 1 | マップ 税器 ;<br>Android税器1 [0801234]<br>管理 見機器 東アガ | メニュー<br>5678] Android振器ABC                        | 管理者としてログイン中<br>ロラアウト<br>¢ 同期      |
| (1)第63<br>検索 機器名<br>算機 機器名<br>の 2012/07/20 141538<br>の 2012/07/20 141538<br>の 2012/07/20 141538<br>(2012/07/20 141538)<br>(2012/07/20 141538)<br>(2012/07/20)<br>(2012/07/20)<br>(20                                                                                                    | マップ 税器 3<br>Android税器1 (0901234)<br>管理 原機器 東アガ | /ニュー<br>5676] Android機器ABC                        | 管理をとしてロダイン中<br>ロジアウト<br>は 同期      |
| 検索 機器名<br>昇頻 機器名<br>Androst機器1 (090129-5578)<br>2012/07/30 141538<br>の 2012/07/30 141538<br>2012/07/30 141538                                                                                                    | ▲ Android機器1 [0901234]<br>Android機器1 [0901234] | < 5678] Android機器ABC 1 ♥ 位面 ◎ バッケージ その            | ¢ 同期                              |
| 昇極 機器名<br>2 ▲ Android機器1 (09012345878)<br>2012/01/20 141538<br>▲ Android機器2 (08012345878)<br>2012/01/20 141012                                                                                                    | Android機(##1 [U9U1234)                         | 3678] Android(機器ABC                               | C 181AU                           |
| Android機器1 (09012345878)     2012/01/30 141538     Android機器2 (08012345678)     2012/01/30 141012     2012/01/30 141012                                                                                                    | 管理 草機器 東アナル                                    | □ ◎ 位置 ■ パッケージ その                                 |                                   |
| 2012/01/30 14:15:38<br>Android 概器2 [08012345678]                                                                                                    |                                                | / <b>⊻</b> 12 <b>± ⊡</b> /197-2 €0                | 18 m                              |
| Android機器2 [08012345678] 区<br>2012/01/30 14:10:12 ※                                                                                                    |                                                |                                                   | 14 - 1971F                        |
| 2012/01/30 14:10:12                                                                                                    | 「エージェント国別管理                                    | (設定なし)                                            | / 請茶                              |
|                                                                                                    | <u>アプリケーション禁止</u>                              | (設定なし)                                            | / 編集                              |
|                                                                                                    | <u>SDD-F</u>                                   | (観定なし)                                            |                                   |
| Ś                                                                                                    | , trip                                         | (設定なし)                                            | 2 建系                              |
| *                                                                                                    | Bluetooth                                      | (設定なし)                                            | ∠ 流来                              |
| ā                                                                                                    | スクリーンロック                                       | (設定なし)                                            | 2 請來                              |
| £                                                                                                    | リモートロック                                        | (設定なし)                                            | ✔ 保存 あ 取消                         |
| [*                                                                                                    | リモートワイプ                                        | <u>P:/2</u>                                       | × 48.8.                           |
| E.                                                                                                    | Wi-Fロィルタリング                                    | (設定なし)                                            | 2 编队                              |
| ê.                                                                                                    | Webフィルタリング                                     | (設定なし)                                            | / 治死                              |
| ×                                                                                                    | アプリケーション配信                                     | (設定なし)                                            | ∠ 酒県                              |
|                                                                                                    | WI-FI                                          | (設定なし)                                            | 2. 國來                             |
| . 6                                                                                                    | お気に入り                                          | (設定なし)                                            | ∠ 請來                              |
| 18                                                                                                    | 連絡先                                            | (設定なし)                                            | 2. 建水                             |

3

設定が変更されました。

※機器へすぐに設定を反映させる場合は[同期](A)をクリックします。

| @ INDER NII - 機器 - Windows Internet Explorer    |                                                                                                    |                             |             |
|-------------------------------------------------|----------------------------------------------------------------------------------------------------|-----------------------------|-------------|
| OO+ Name and the state                          | (Cardo                                                                                                    | • 🔒   ↔   🗙   🆓 Google      | ρ.          |
| 会お気に入り 図1080mm HII - 機器                         |                                                                                                    |                             |             |
| [企業名]                                           |                                                                                                    |                             | 管理者としてログイン中 |
| 検索: 機器名<br>昇類: 機器名                              | <ul> <li>         ・</li> <li>         ・</li></ul> | x <u>-a-</u>                | ^           |
| Android機器1 [09012345678]                        | Android ##251 [090123                                                                                                    | 45678] Android概器ABC         | 4 (D)#)     |
| 2012/01/30 14:15:38<br>Android機器2 [08012345678] | 原管理 回税器 第77                                                                                                    | 約 🛛 位置 📑 パッケージ              | その他 • 操作 •  |
| 2012/01/30 14:10:12                             | 「ハゴ エージェント個別管理                                                                                                    | (設定なし)                      | / 編集        |
|                                                 | アプリケーション禁止                                                                                                    | (設定なし)                      | / 編集        |
|                                                 | 50.00-F                                                                                                    | (設定なし)                      | 2 編集        |
|                                                 | Ext 3                                                                                                    | (設定なし)                      | 2 編集        |
|                                                 | Bluetooth                                                                                                    | (設定なし)                      | 2 編集        |
|                                                 | <u>員 スクリーンロック</u>                                                                                                    | (設定なし)                      | 2 編集        |
|                                                 | 10 <u>UE-HD-2</u>                                                                                                    | <u>□</u>                    | ノ編集         |
|                                                 | シリモートワイプ                                                                                                    | (設定なし)                      | ノ編集         |
|                                                 | NI-FI2+ルタリング                                                                                                    | (設定なし)                      | ノ編集         |
|                                                 | Webフィルタリング                                                                                                    | (設定なし)                      | ノ雄朱         |
|                                                 | ズ アプリケーション配信                                                                                                    | (設定なし)                      | ✓ 編集        |
|                                                 | W-FI                                                                                                    | (設定なし)                      | 2 編集        |
| ver 4                                           | ■<br>ますに入り<br>30 日 日間 限約 ■ 12                                                                                                    | (数字ない)<br>ライバシーボリシーの   ヘルズの | Z 288 €     |

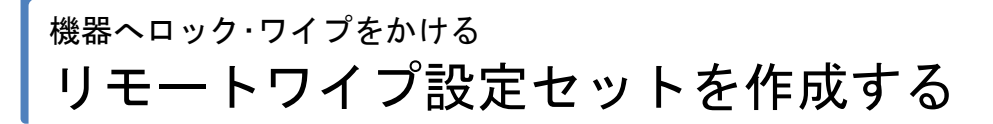

#### リモートワイプ設定セットを作成する

①ページリンクの[メニュー]をクリックします。
 ②「Android-使用制限」の[リモートワイプ]をクリックします。

必要事項を入力し、[保存]をクリックします。

(C)SD カードも初期化する場合は、「SD カードを初

(A)設定名には任意の設定名を入力します。

(B)[初期化する]を選択します。

期化する」にチェックを入れます。

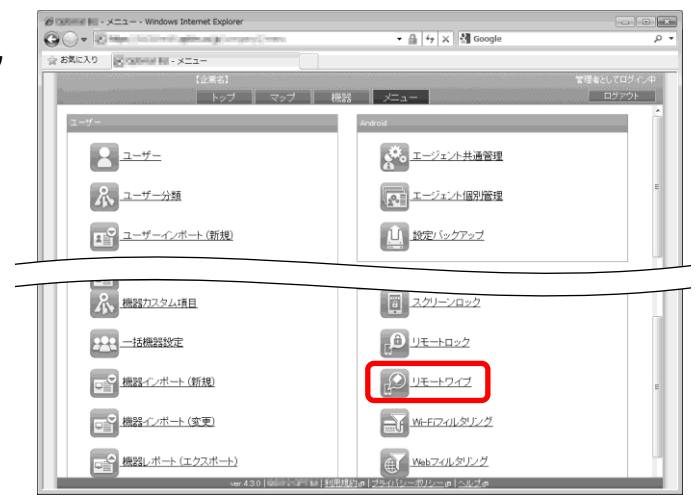

| 🙆 Dolonie Hill・リモートワイプ・Windows Internet E | Explorer                                     | - • ×                     |
|-------------------------------------------|----------------------------------------------|---------------------------|
| OO+ Spins prove the set is a              | 🔹 🖓 🕹 🖓 Google                               | • م                       |
| ☆ お気に入り 図 Collocate HEI - リモートワイプ         |                                              |                           |
| (2#83)<br>〒フォルト: 1855 むし<br>● ■           | マップ 機器 メニュー ・ リモー・ワイブ                        | 管理を2010グイン中<br>ロクアウト<br>- |
| 10                                        | <430   ※※※公司1 ※   利用規約の   プライバシーボリシーの   ヘルズの | *                         |

3

1

2

リモートワイプ設定セットが作成されました。

| <ul> <li>第二十一 リモートロック・Wind</li> <li>〇〇・</li> </ul> | ws Internet Explorer                                          | <b>م</b> ا             |
|----------------------------------------------------|---------------------------------------------------------------|------------------------|
| 会 お気に入り (Angleton 11-1)-                           | E-10y2                                                        |                        |
| デフォルト: 設定なし                                        | (2年43)<br>トップ マップ 税器 メニュー・リモートロック<br>● 設定を作用しました。<br>・<br>アイプ | 管理をとしてロジインタ<br>ク ロジアウト |
|                                                    | 設定<br>定定<br>りイブ<br>等く時期化<br>初期化する<br>オプシニン<br>(なし)<br>ノ 単年    | 18/2 ~ -               |
|                                                    |                                                               |                        |

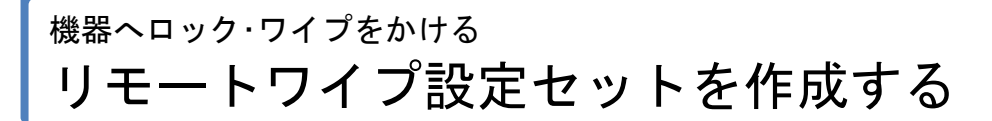

#### 機器ごとにリモートワイプする

①機器画面を表示し、リモートワイプを行いたい機器を選択します。
 ②[設定]をクリックします。
 ③[編集]をクリックします。

| お気に入り<br>IEICRANHIAN NU - 機器  |                                        |                |                |      |
|-------------------------------|----------------------------------------|----------------|----------------|------|
| (企業名)                         | ana na ana ana ana ana ana ana ana ana |                | 管理者としてロ        | ダイ   |
| トップ                           | マップ 機器                                 | x=1-           | D77            | ウト   |
| 検索:機器名<br>胃睡 機器名              | /) Android機器1 [0901                    | 2345678] Andro | id機器ABC @ @    | 1119 |
| P •                           | V                                      |                |                |      |
| □ 🥂 Android 概器1 [09012345678] | ※管理 □ ₩# X                             | アプリ 🔍 位置 🐻・    | パッケージ その他 - 捧州 | •    |
| V 2012/01/30 13:37:52         | エージェント個別管理                             | (設定なし)         | 四ウイルス対策ソフト     | Т    |
| Android (0) 2345678           | マブリケーション 産止                            | (設定なし)         | 2. 設定          | t,   |
| 4 2012/01/00 14:10:12         | 507-F                                  | (設定ない)         | 0792-7         |      |
|                               | (S) 1x3                                | (設定ない)         | 2 雄年           |      |
|                               | R Bluetooth                            | (設定なし)         | 2 編集           |      |
|                               | E スクリーンロック                             | (設定なし)         | / 編集           |      |
|                               | <ol> <li>リモートロック</li> </ol>            | (設定なし)         | ノ緑集            |      |
|                               | シリモートワイプ                               | (設定なし)         | ノ線集            |      |
|                               | ■4 Wi+F(2+1)-2/2                       | (設定なし)         | Z 1875         |      |
|                               | 1 1100フィルタリング                          | (設定なし)         | ノ編集            |      |
|                               | ※ アプリケーション配信                           | (設定なし)         | ∠ 編集           |      |
|                               | W-FI                                   | (設定なし)         | ∠ 編集           |      |
|                               | このたい                                   | (設定なし)         | ノ編集            |      |

2 ①「リモートワイプ設定セットを作成する」で作成し たリモートワイプ名を選択します。 ②[保存]をクリックします。

| Ø tydeni to    | - 機器 - Windows Internet Explorer                |                |              |                          |                 |        |           |
|----------------|-------------------------------------------------|----------------|--------------|--------------------------|-----------------|--------|-----------|
| 00-            | Salesteration                                   | 10             | én .         | • 🔒 😽                    | 🗙 🚷 Google      |        | - م       |
| 会 お気に入り        | Contraction in a data                           |                |              |                          |                 |        |           |
|                |                                                 |                |              |                          |                 |        | 者としてログイン中 |
| 10.000 100     | トップ                                             |                | ップ 機器        | X=a                      |                 | amana  | ロジアウト     |
| 快来: 機<br>昇順: 機 | 森石<br>器名<br>                                    | 0              | PAndroid機器1[ | 09012345678]             | Android機器ABC    | >      | ゆ同期       |
| 0              | Android機器1 [09012345678]<br>2012/01/30 14:15:38 | 21             | 理型機器         | ★ アプリ ● 位置               | ■ パッケージ         | その他 👻  | 10/F -    |
| - ^            | Android機器2 [08012345678]                        | A1-            | エージェント個別管理   | (設定なし)                   |                 |        |           |
| 4              | 2012/01/30 14:10:12                             | ×.             | アプリケーション禁止   | (設定なし)                   |                 | 2 編集   |           |
|                |                                                 | -              | SD力一F        | (観定なし)                   |                 |        |           |
|                |                                                 | 69             | <u>5×1</u>   | (設定なし)                   |                 | 米 諸原。  |           |
|                |                                                 | -              | Bluetooth    | (設定なし)                   |                 | 11 组织  | 8         |
|                |                                                 |                | スクリーンロック     | (設定なし)                   |                 | 2 11株  |           |
|                |                                                 | P.             | リモートロック      | (設定なし)                   |                 | 之间热    |           |
|                |                                                 | P.             | リモートワイプ      | <ul><li>(設定なし)</li></ul> |                 | ▼ 477  | 5 現於商     |
|                |                                                 | E              | Wi-F(フィルタリング | 217                      |                 | × 1555 |           |
|                |                                                 | er-            | Webフィルタリング   | (設定なし)                   |                 | 注照     |           |
|                |                                                 | ×              | アブリケーション配信   | (設定なし)                   |                 | 2 摄影   |           |
|                |                                                 | 9              | WI-FI        | (設定なし)                   |                 | 2 福格   |           |
|                |                                                 | . 🖬            | お気に入り        | (設定なし)                   |                 | 12 講座  |           |
|                |                                                 |                | 連絡先          | (設定なし)                   |                 | 2 構成   |           |
|                |                                                 | er 4:310   198 |              | 100125300-800-           | @1 <u>012</u> @ |        |           |

3

設定が変更されました。

※機器へすぐに設定を反映させる場合は[同期]をクリックしま

す。

| 後 Tophener No - 機構 - Windows Internet Explorer                         |                                                                                           |                              |                |  |  |  |  |
|------------------------------------------------------------------------|-------------------------------------------------------------------------------------------|------------------------------|----------------|--|--|--|--|
| OO+ Summer of Appendix Appendix Appendix                               | (Cash                                                                                     | • 읍 ↔ × 웹 Google             | <del>،</del> م |  |  |  |  |
| 会 お気に入り 図10806661 88 - 機器                                              |                                                                                           |                              |                |  |  |  |  |
| [企業名]                                                                  |                                                                                           |                              | 管理者としてログイン中    |  |  |  |  |
| 19月 19月 19月 19月 19月 19月 19月 19月 19月 19月                                | マップ 機器                                                                                    | , ∠_1—                       | 0779F          |  |  |  |  |
| · 保奈· 杨磊石<br>昇順· 機器名                                                   | ● 機器の設定を変更しまし                                                                             | it⊂o                         |                |  |  |  |  |
| P · Android機器1 [09012345678]                                           | Android##251 [090123                                                                      | 345678] Android機器ABC         | 4 DM           |  |  |  |  |
| 2012/01/30 14:15:38<br>Android機器2 [08012345678]<br>2012/01/30 14:10:12 | 忍管理 見機器 素70                                                                               | プリ 🔍 位置 🔂 パッケージ              | その他 * 操作 *     |  |  |  |  |
|                                                                        | エージェント個別管理                                                                                | (設定なし)                       | ✓ 編集           |  |  |  |  |
|                                                                        | <u> アプリケーション禁止</u>                                                                        | (設定なし)                       | / 編集           |  |  |  |  |
|                                                                        | SOD-F                                                                                     | (設定なし)                       | 2 編集           |  |  |  |  |
|                                                                        | Extt 3                                                                                    | (設定なし)                       | - 編集           |  |  |  |  |
|                                                                        | Bluetooth                                                                                 | (設定なし)                       | ノ塩朱            |  |  |  |  |
|                                                                        | <u> <u> </u> <u> </u> <u> </u> <u> </u> <u> </u> <u> </u> <u> </u> <u> </u> <u> </u> </u> | (設定なし)                       | / 編集           |  |  |  |  |
|                                                                        | 10 JE-HD-2                                                                                | (設定なし)                       | 2 編集           |  |  |  |  |
|                                                                        | シリモートワイプ                                                                                  | 2-12                         | ノ編集            |  |  |  |  |
|                                                                        | ₩-FD4ルタリング                                                                                | (設定なし)                       | / 編集           |  |  |  |  |
|                                                                        | 1100フィルタリング                                                                               | (設定なし)                       | ノ線集            |  |  |  |  |
|                                                                        | ── アプリケーション配信                                                                             | (設定なし)                       | / 編集           |  |  |  |  |
|                                                                        | WI-FI                                                                                     | (設定なし)                       | 2 編集           |  |  |  |  |
| ver A                                                                  | ★ お気に入り<br>30  11月現約● 2                                                                   | (旅客ない)<br>リティバシーボリシーの   ヘルズの | 7 HK           |  |  |  |  |